## How to merge waypoint files

- 1. Open Alltopo
- 2. Click on "Annotations"
- 3. Click on "Edit Annotation Source"
- 4. Click "Edit" then "Insert File" keep clicking edit and inserting as many files as you would like (Try not to make them too large, 200k pts. Or larger might take a while to load)
- 5. When you are finished adding files click "**File**" and then "**Save As**" name your file and click "**Save**"

You have now merged multiple files together and can view them in the same map<sup>©</sup>